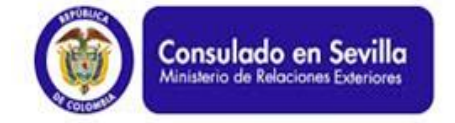

## CONSULADO GENERAL DE COLOMBIA EN SEVILLA

PROSPERIDAD

PARA TODOS

# INSTRUCTIVO PARA PETICIÓN DE CITAS EN LINEA CONSULADO MÓVIL

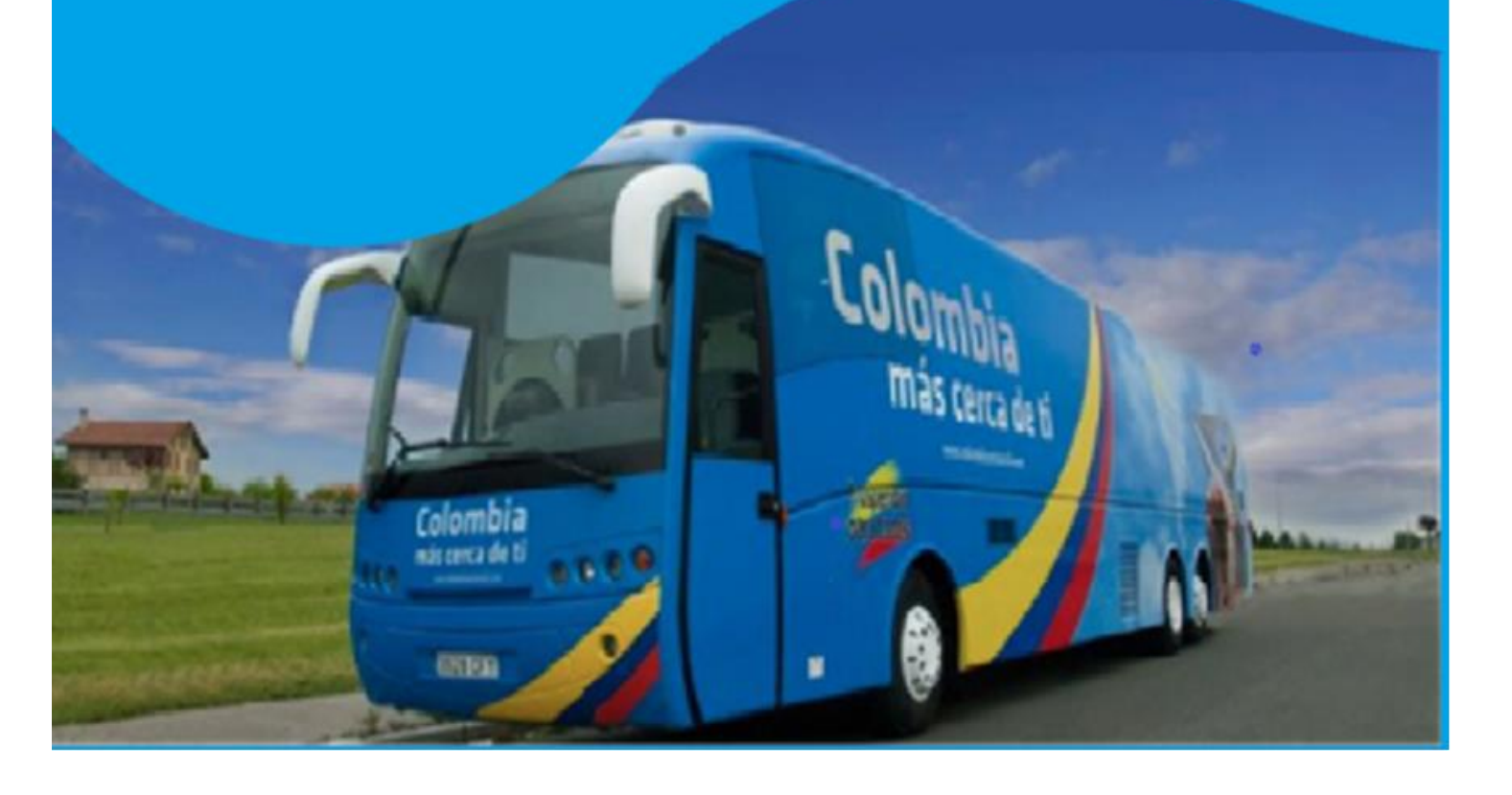

### INSTRUCTIVO PARA PETICIÓN DE CITAS EN INTERNET PARA CONSULADO MÓVIL

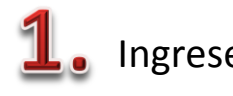

Ingrese en su navegador (internet explorer, google chrome, safari, mozila firefox, etc.) la dirección

#### www.colombiaesmovil.com

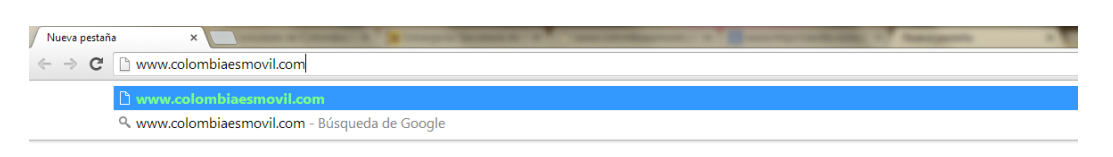

Una vez seleccione la dirección www.colombiaesmovil.com se dirigirá a nuestra página web donde debe dar click en el enlace señalado.

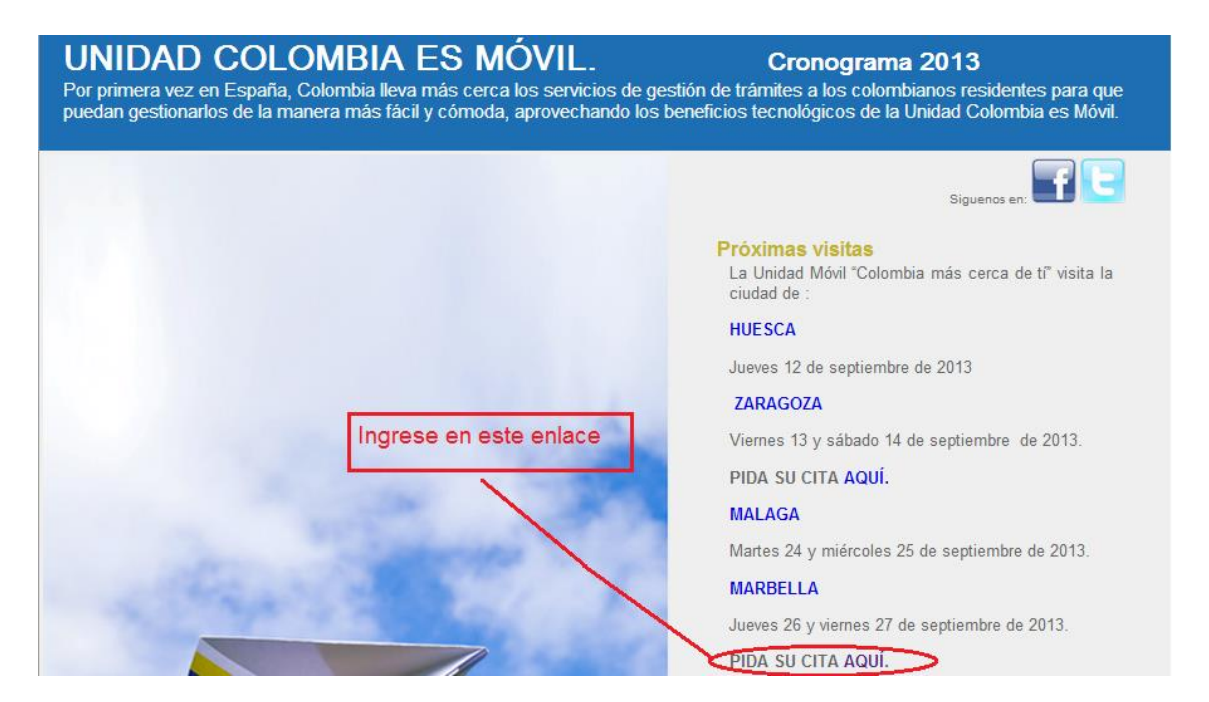

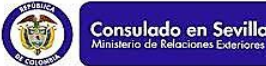

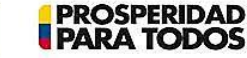

Seleccione el trámite en la ciudad que le sea más cercana y conveniente.

Por ejemplo: si su residencia es en Málaga entonces escoja "Pasaporte – Málaga"

Cobertura Consulado SEVILLA

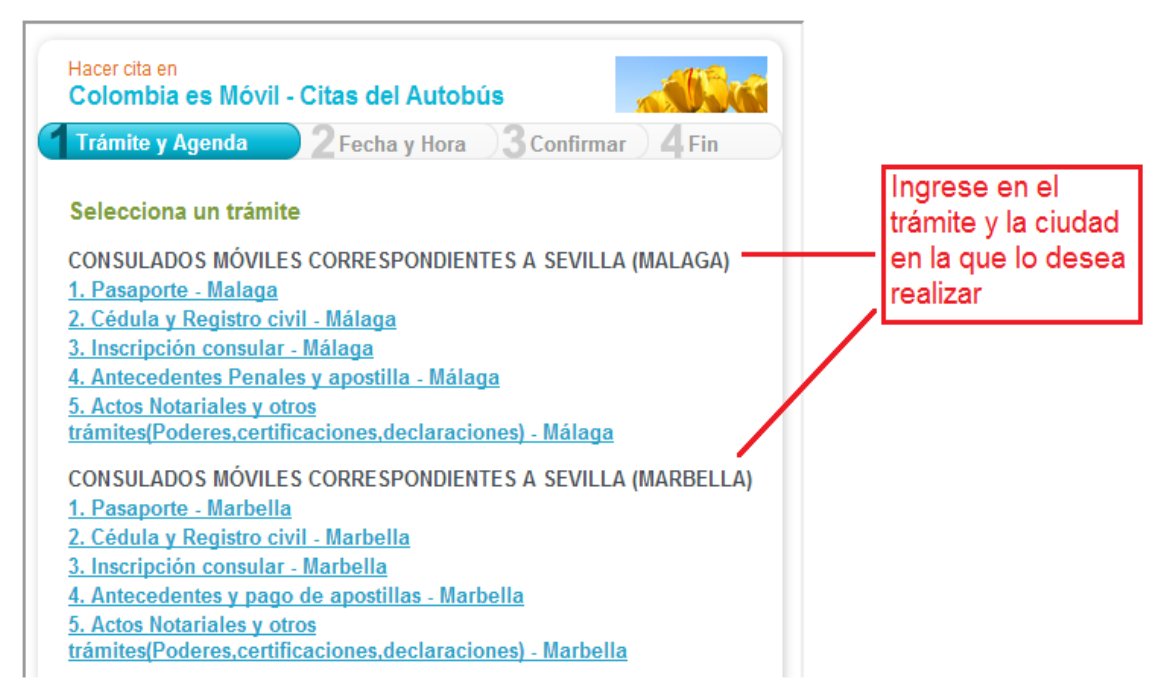

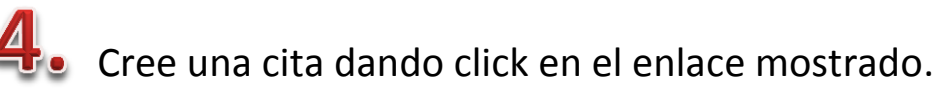

Por ejemplo: "Pasaportes – Málaga"

| Citas Autobús                                                                                                    |                                                                                                    |  |
|----------------------------------------------------------------------------------------------------|----------------------------------------------------------------------------------------------------|--|
| Cobertura Consulado SEVILLA                                                                                                    |                                                                                                    |  |
| Hacer cita en<br>Colombia es Móvil - Citas del Autobús<br>Trámite y Agenda 2 Fecha y Hora 3 Confirmar 4 Fin<br>Trámite: 1. Pasaporte - Malaga |                                                                                                    |  |
| Selecciona una agenda                                                                                                    | Haga click en este<br>enlace para<br>seleccionar su<br>cita, en este caso<br>Málaga -<br>Pasaportes. |  |

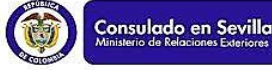

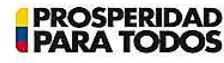

5. Escoja la opción primera cita si usted nunca había pedido una cita en el autobús.

Si ya lo había hecho antes, seleccione segundas citas ingrese su cédula y contraseña para solicitarla.

Por último, rellene las casillas con sus datos y haga click en hacer cita.

| Primera cita Segundas citas                                              |                                      |
|--------------------------------------------------------------------------|--------------------------------------|
| Tipo de Documento: Número:                                               | Si es la primera<br>vez que solicita |
| Cédula de ciudadanía 💌                                                   | cita en el autobús.                  |
| Nombre:                                                                  | seleccione                           |
|                                                                          | primera cita, si va                  |
| Movil:                                                                   | lo ha hecho antes.                   |
|                                                                          | entonces                             |
| Será usado por el Consulado para contactar contigo y recordarte la cita. | seleccione                           |
| Email:                                                                   | segundas citas.                      |
|                                                                          | Ŭ                                    |
| Repetir email:                                                           |                                      |
|                                                                          |                                      |
| Te enviaremos una copia de esta cita y recordatorio vía email.           |                                      |
| Comentarios para el profesional:                                         |                                      |
|                                                                          |                                      |
| Opcional.                                                                |                                      |
| He leido y acepto el <u>aviso legal</u> .                                |                                      |
| HACER CITA                                                               |                                      |

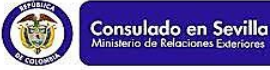

6. Usted habrá entonces solicitado existosamente su cita y se mostrarán los detalles de fecha, lugar y tipo de trámite que va a realizar.

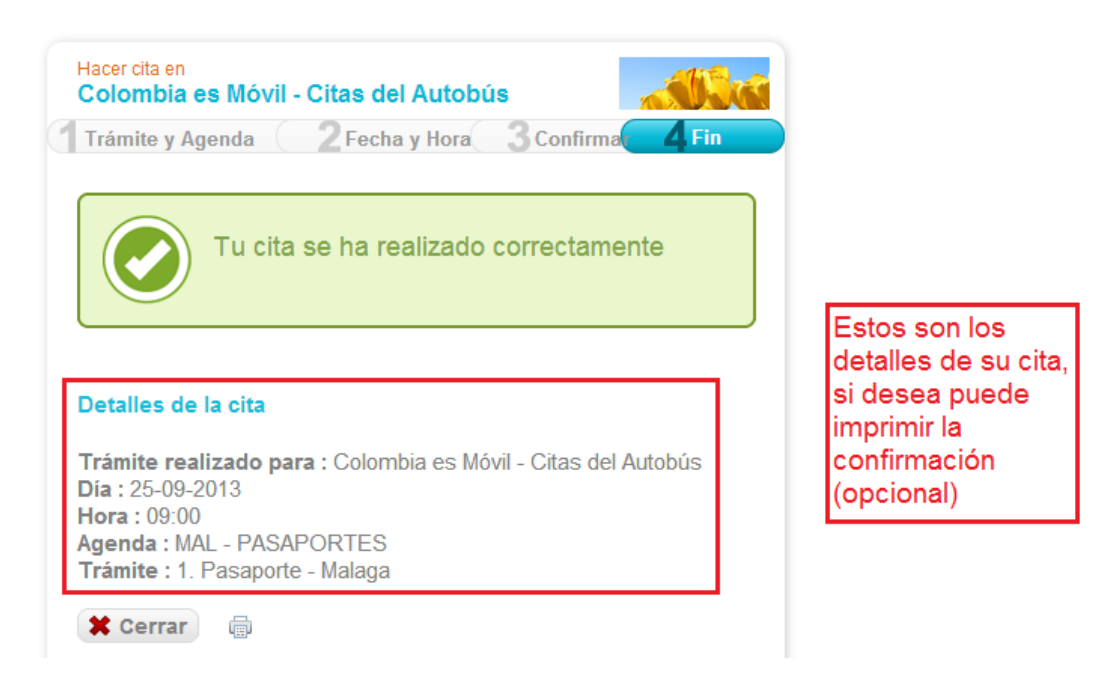

A continuación recibirá un correo electrónico de confirmación. Por favor utilice las ayudas brindadas en la página web para que cumpla con todos los requisitos, así, podrá realizar el trámite de manera exitosa y le tomará menos tiempo.

# Atención

Para consultar los requisitos y documentos con los que usted debe contar para realizar su trámite consular diríjase a nuestra página web <u>sevilla.consulado.gov.co</u> y haga click en la pestaña trámites y servicios

Recuerde que para que su trámite sea exitoso debe llevar con usted los documentos requeridos

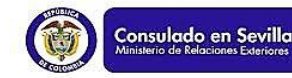

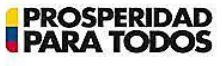